## 日 本 地 理 标 志 "地理标志产品信息发布网站"的使用方法

- ◆农林水产省为了让全球民众广泛了解按日本"地理标志保护制度"登记的产品的魅力,在网站上 发布产品信息。
- ◆网站上用<u>7种语言</u>介绍"登记产品解说"、"介绍生产情况和地区风景的视频"、"产地地图",并 解说"地理和饮食文化等的专业术语"。

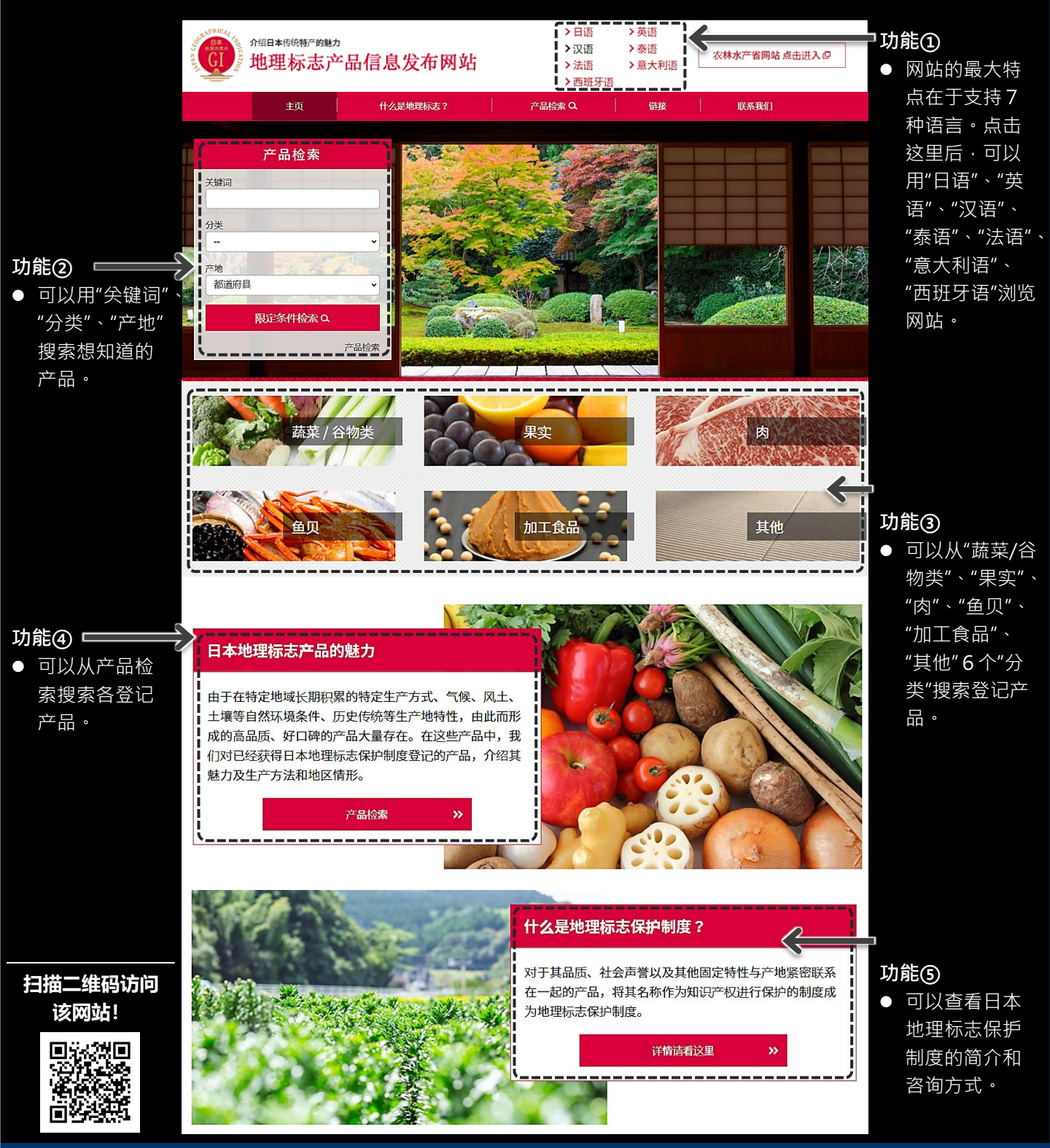

## 登记产品的登载示例

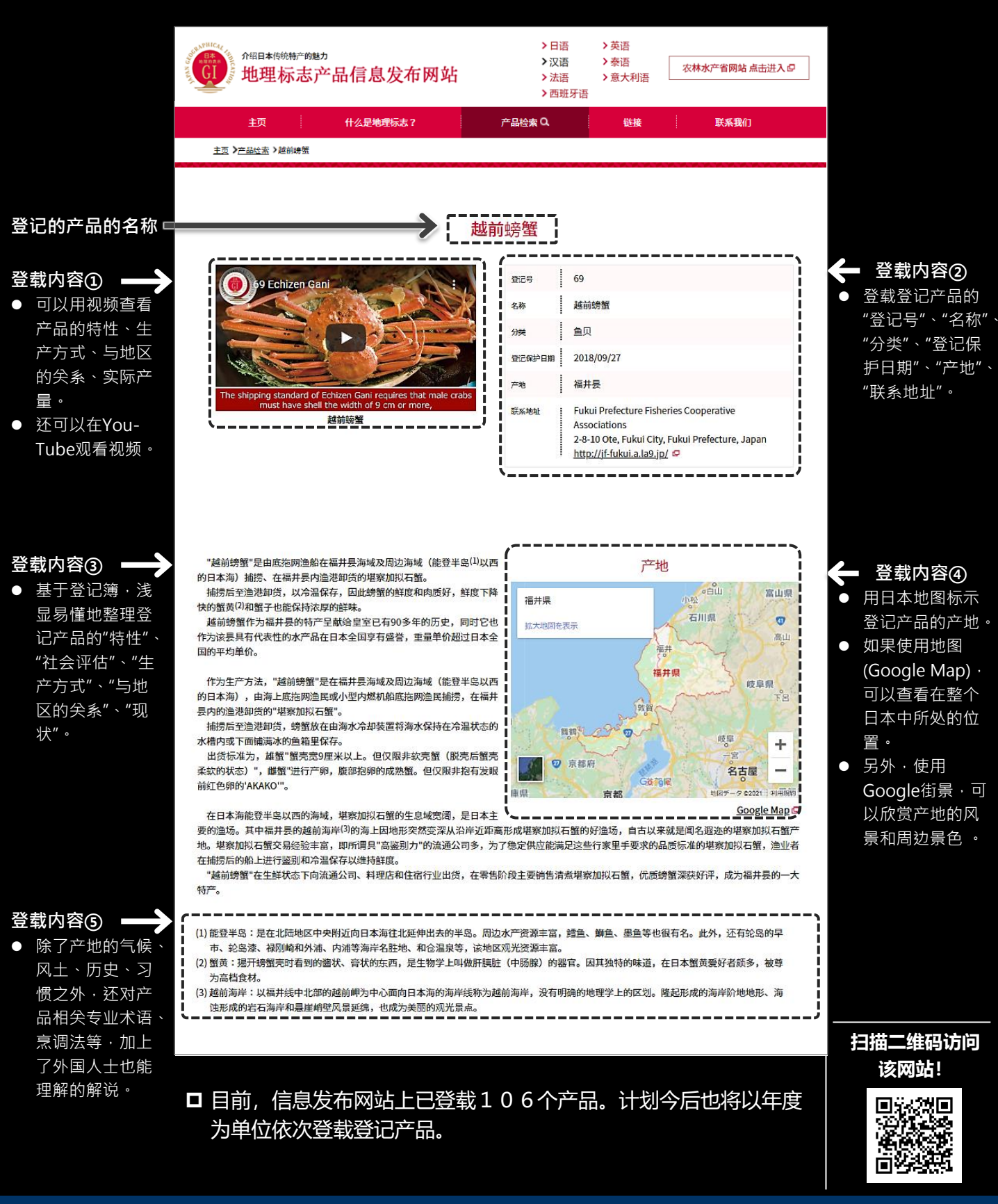

## 有关该网站的联系方式

Intellectual Property Division, Export and International Affairs Bureau, Ministry of Agriculture, Forestry and Fisheries Tel: +81-3-6744-2062 FAX : +81-3-3502-5301